学外から Maruzen eBook Library にアクセスすると、

下図の認証画面が表示されますので、

【青色ボタン】(学認アカウントをお持ちの方はこちら)をクリックし、

その後に学認認証を行ってください。

・Maruzen eBook Library トップページ URL

https://elib.maruzen.co.jp

| 121   | EID :           |           |  |
|-------|-----------------|-----------|--|
| 認証パスワ | - 15 :          |           |  |
|       | 認証しない (ゲスト利用)   | 認証する      |  |
| (     | 学認アカウントをお持ち     | の方はこちら    |  |
|       | ※認証ID/認証パスワードをお | 持ちでない場合は、 |  |